电子招投标,首选品茗

## 三门县公共资源电子交易平台 招标人操作示意卡

三门县公共资源交易中心 杭州品茗信息技术有限公司 联合开发 2018版 一、浏览器环境要求

1、请尽量使用IE浏览器,并且保障版本在8以上;其他如360、百 度等第三方浏览器可能存在一点的不兼容性,会导致系统使用异常。

2、若使用IE8以上的浏览器仍出现异常情况,请参照《IE浏览器设置操作》完成浏览器的设置后,再进行系统操作。

二、采统登录

中央政府网 | 浙江省 | 三门县 | 县内网址导航 | 旧版门户网站

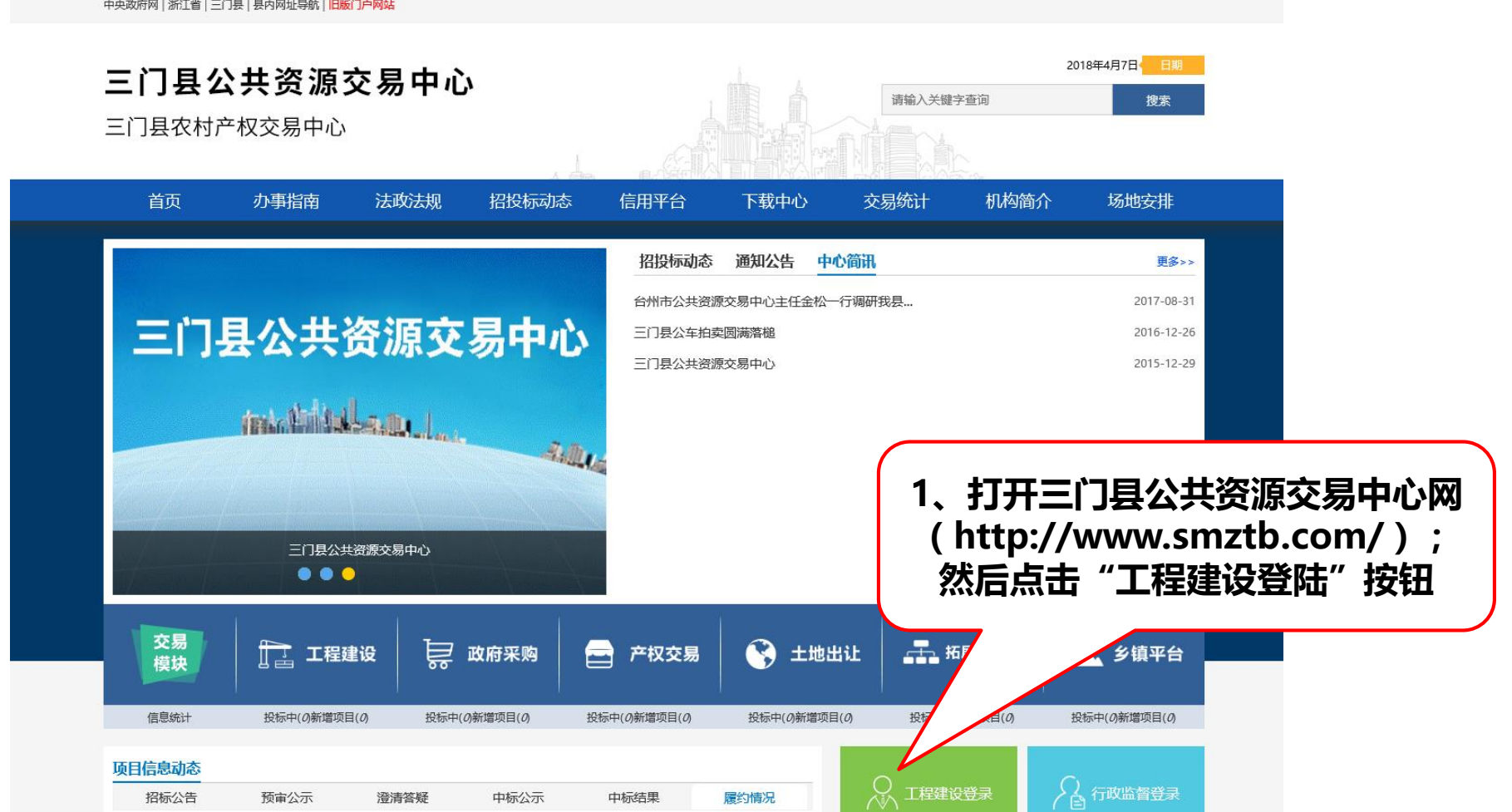

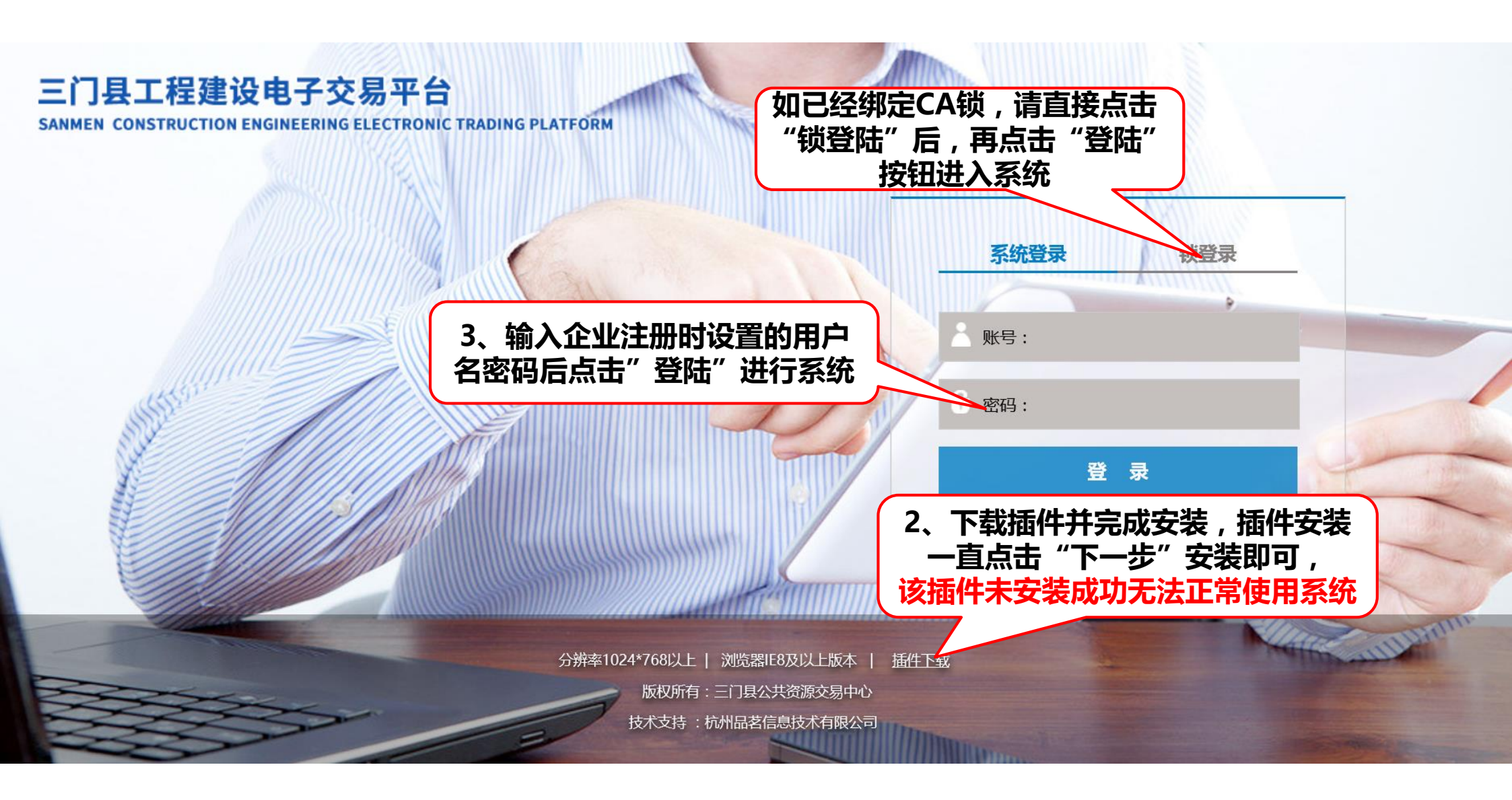

#### 三、项目注册

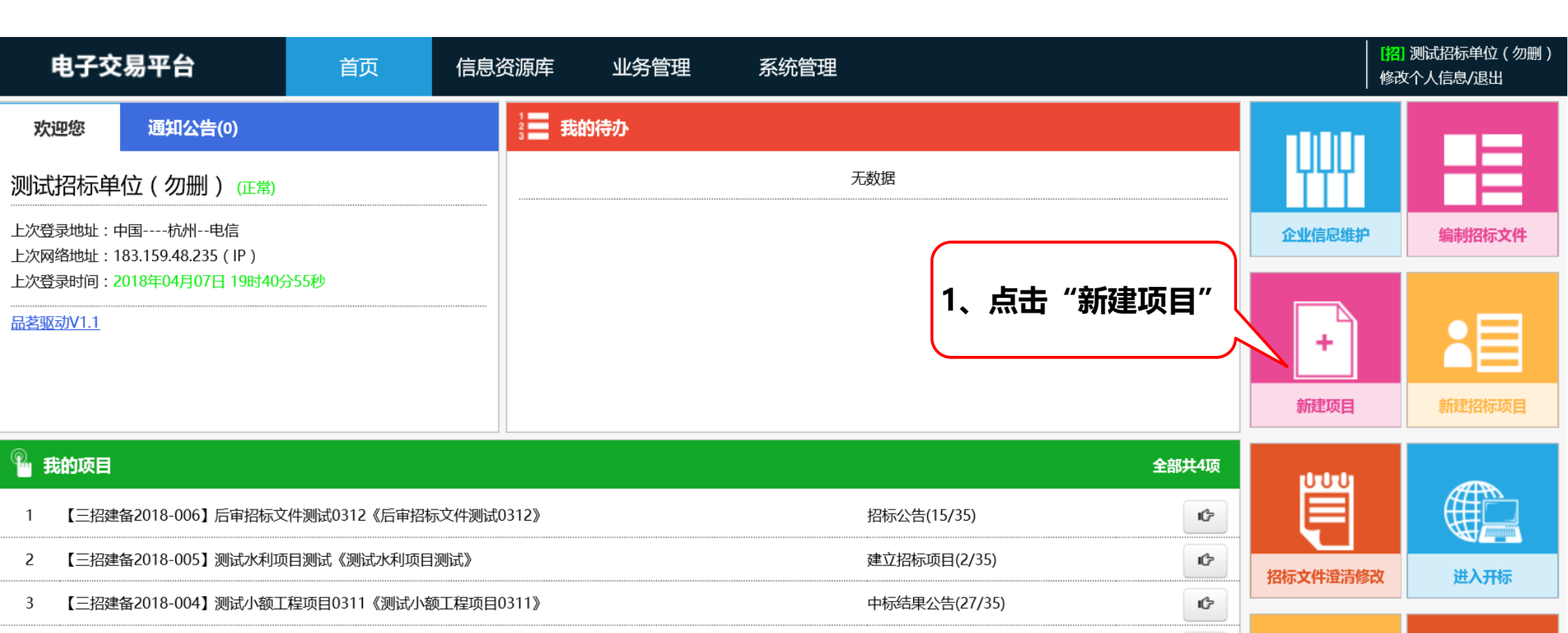

合同履约情况(31/35)

¢

项目归档

4 【三招建备2018-003】测试后审项目20180309《测试后审项目20180309》

< 1

>

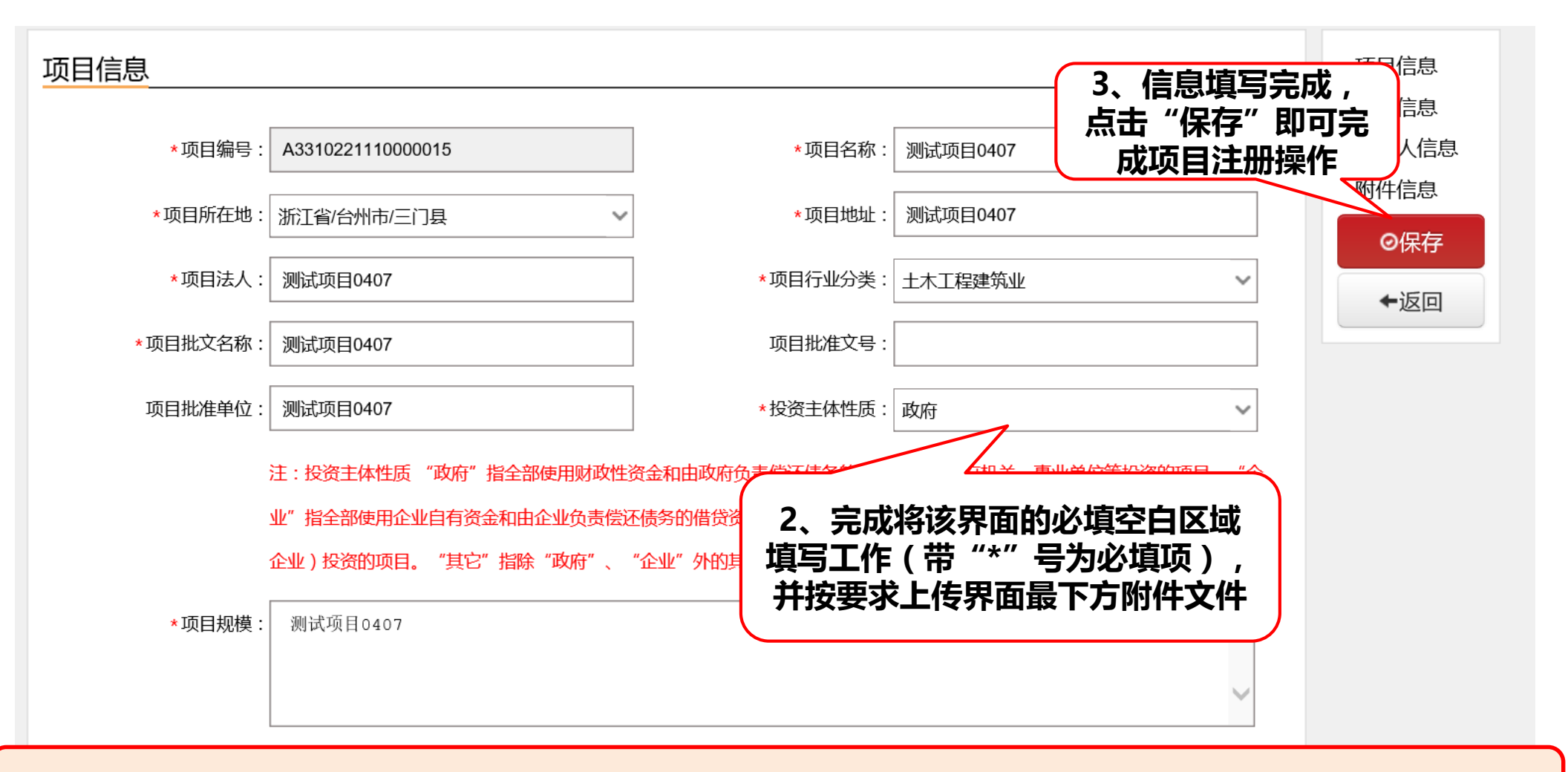

注:该界面为不完全显示界面,在下方招标人信息填写时,需招标人提前完成企业注册入库的操作

四、招标项目登记

### 审核流程:招标人编辑---主管单位审核(二级)---交易中心

| <b>电子交易平台</b> 首页 信息                                                                                                    |                     | 资源库   业务管理    系统管理               |                                                               |                           |                                                         | [招]测试招标单位(勿删)<br>修改个人信息/退出 |  |
|----------------------------------------------------------------------------------------------------|---------------------|----------------------------------|---------------------------------------------------------------|---------------------------|---------------------------------------------------------|----------------------------|--|
| 欢迎您 通知公告(0)       测试招标单位(勿删)(正常)       上次登录地址:中国杭州电信       上次登录地址:183.159.48.235(IP)       上次登录时间:2018年04月07日19时40       品茗驱动V1.1 | 分55秒                | <b>我的待办</b> 予待制作招标项目: 【A3310 【1、 | 221110000015] 测试项目0407,测试招标单位(勿删)<br>在"我的待办"中找到实<br>项目并点击进入处理 | 04-07 19:43<br><b>打</b> 应 | <ul> <li>・・・・・・・・・・・・・・・・・・・・・・・・・・・・・・・・・・・・</li></ul> | 編制招标文件                     |  |
| 🌯 我的项目                                                                                                    |                     |                                  |                                                               | 全部共4项                     | լիդի                                                    |                            |  |
| 1 【三招建备2018-006】后审招标:                                                                                                    | 文件测试0312《后审招标文件测    | 式0312》                           | 招标公告(15/35)                                                   | ¢                         |                                                         |                            |  |
| 2 【三招建备2018-005】测试水利3                                                                                                    | 页目测试《测试水利项目测试》      |                                  | 建立招标项目(2/35)                                                  |                           | 招标文件澄清修改                                                | 进入开标                       |  |
| 3 【三招建备2018-004】测试小额                                                                                                    | [程项目0311《测试小额工程项    | <b>∃</b> 0311 <b>》</b>           | 中标结果公告(27/35)                                                 | ſĊ                        |                                                         |                            |  |
| 4 【三招建备2018-003】测试后审                                                                                                    | 页目20180309《测试后审项目20 | 0180309 <b>》</b>                 | 合同履约情况(31/35)                                                 | ¢                         | 4                                                       |                            |  |
| < 1 >                                                                                                    |                     |                                  |                                                               |                           | 招标异常                                                    | 项目归档                       |  |
| <u></u> 注:系统                                                                                                    | 设计为"事               | 找人"的模式                           | ,即项目注册完成后的                                                    | 的其他步望                     | 聚,                                                      | <b>上</b> î 19:43           |  |
| 【系统都会在"我的待办"中进行提示,操作时只需要完成待办事项即可。                                                                                                 |                     |                                  |                                                               |                           |                                                         |                            |  |

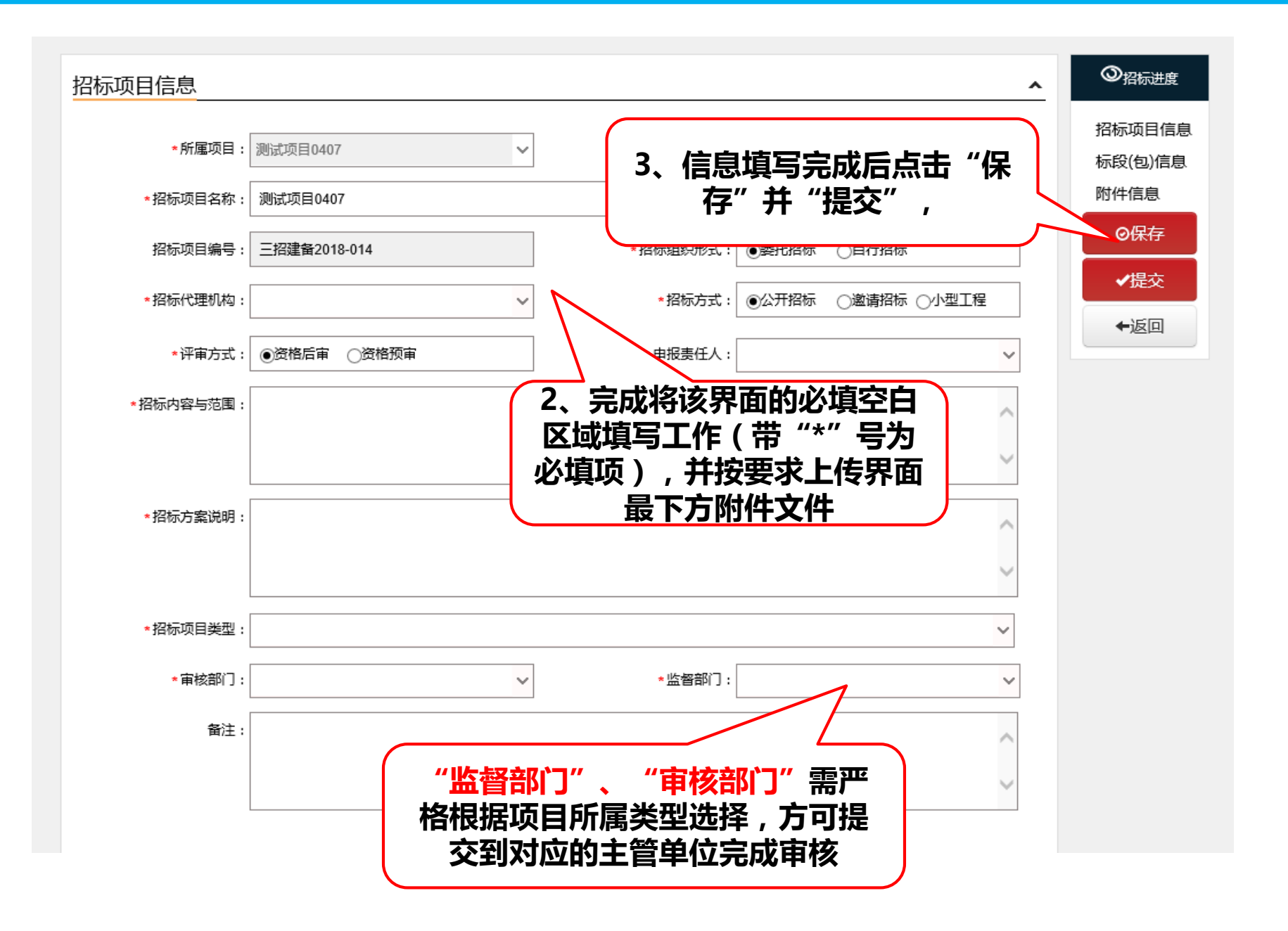

▶ 招标项目登记---标段编辑

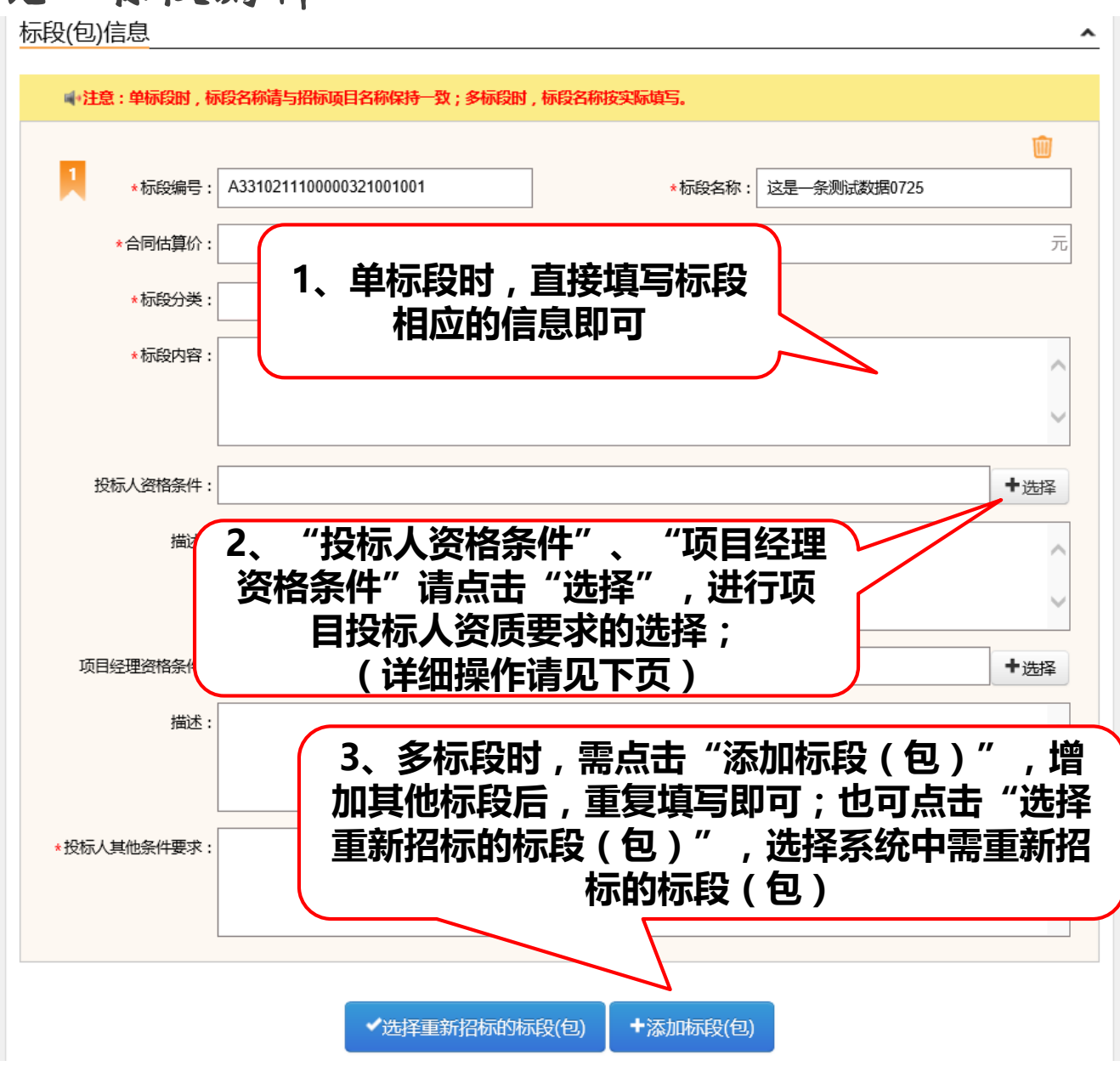

#### ▶ 招标项目登记---资格条件编辑

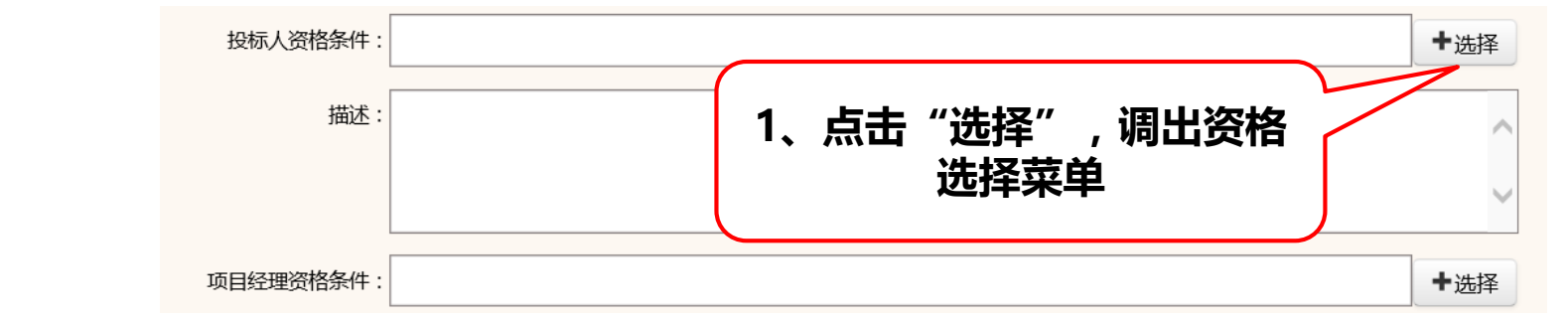

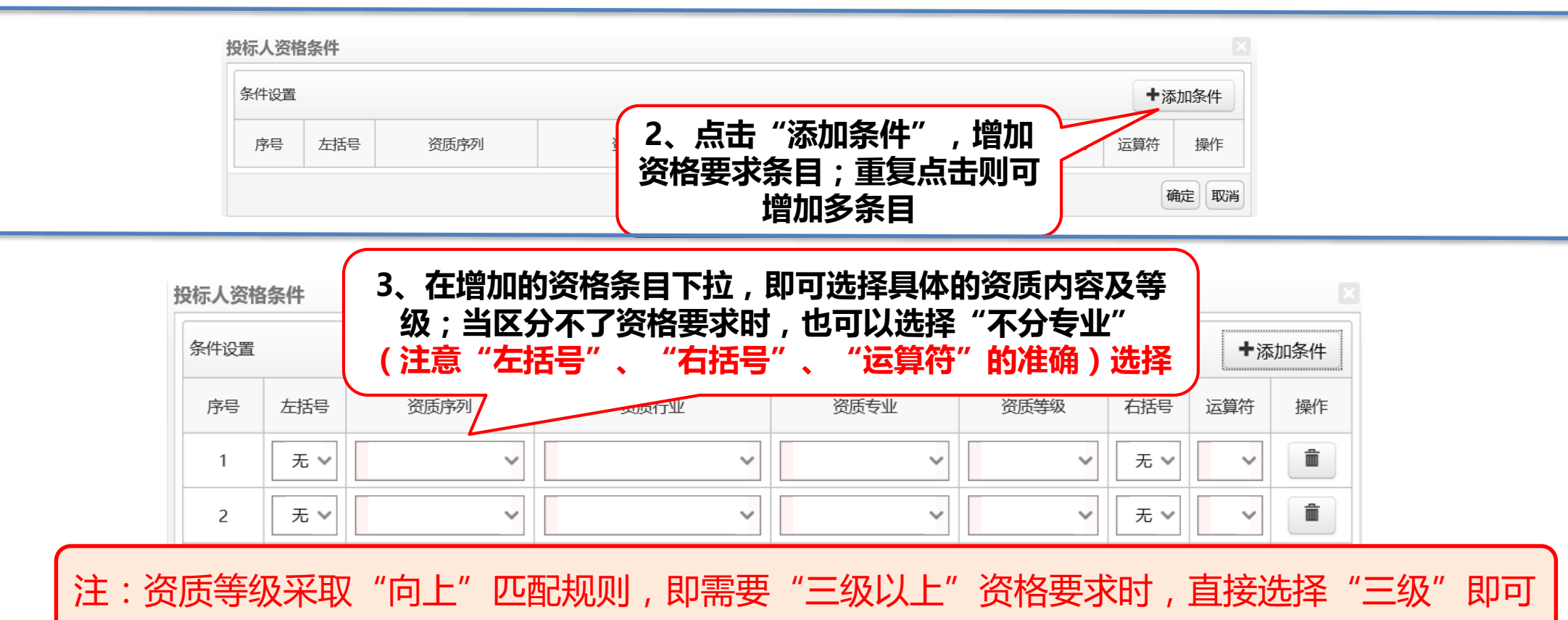

### > Pdf文件电子签章(针对招标文件、补充文件等)

1、把CA领插入电脑,并确定电脑右下角能够读取到CA锁证书

2、使用"天印签章PDF版"软件打开需要电子签章PDF文件,然后按下图操作

| ゴ□ 测试文件.pdf - [第二章 投标人须知] - 天印签章系统软件V3.0     文件(F) 查看(V) 转到(G) 缩放(Z) 收藏(A) 设置(S) 天印签章(T) 帮助(H) | — | đ | × |
|------------------------------------------------------------------------------------------------|---|---|---|
| Note: 1 / 151         →          へ         →                                                   |   |   |   |
| 2、评审标准     34       3、评标程序     34       第四章     合同条款及格式       第五章     工程量清单       第二卷     91   |   |   |   |

# 专注为您提供无忧运维服务

品茗信息技术有限公司

PIN MING Information Technology Co.Ltd,

客服电话:

13968512856章

传真:0571-56075608-8014

地址:杭州市西斗门路3号天堂软件园B幢C座5楼